# **KIT INSTRUCTIONS**

Imaging Scanner

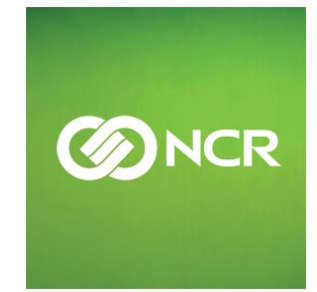

7702-K168 Issue A The product described in this book is a licensed product of NCR Corporation.

NCR is a registered trademark of NCR Corporation. NCR RealPOS is a trademark of NCR Corporation in the United States and/or other countries. Other product names mentioned in this publication may be trademarks or registered trademarks of their respective companies and are hereby acknowledged.

The terms HDMI and HDMI High-Definition Multimedia Interface, and the HDMI Logo are trademarks or registered trademarks of HDMI Licensing LLC in the United States and other countries.

Where creation of derivative works, modifications or copies of this NCR copyrighted documentation is permitted under the terms and conditions of an agreement you have with NCR, NCR's copyright notice must be included.

It is the policy of NCR Corporation (NCR) to improve products as new technology, components, software, and firmware become available. NCR, therefore, reserves the right to change specifications without prior notice.

All features, functions, and operations described herein may not be marketed by NCR in all parts of the world. In some instances, photographs are of equipment prototypes. Therefore, before using this document, consult with your NCR representative or NCR office for information that is applicable and current.

To maintain the quality of our publications, we need your comments on the accuracy, clarity, organization, and value of this book. Please use the link below to send your comments.

EMail: FD230036@ncr.com

Copyright © 2016 By NCR Corporation Duluth, GA U.S.A. All Rights Reserved

#### **Revision Record**

| Issue | Date     | Remarks     |
|-------|----------|-------------|
| А     | Feb 2016 | First Issue |
|       |          |             |
|       |          |             |

# **Imaging Scanner**

This kit contains the components to add an Imaging Scanner to the 15" display of the RealPOS XR7 POS.

## **Kit Contents**

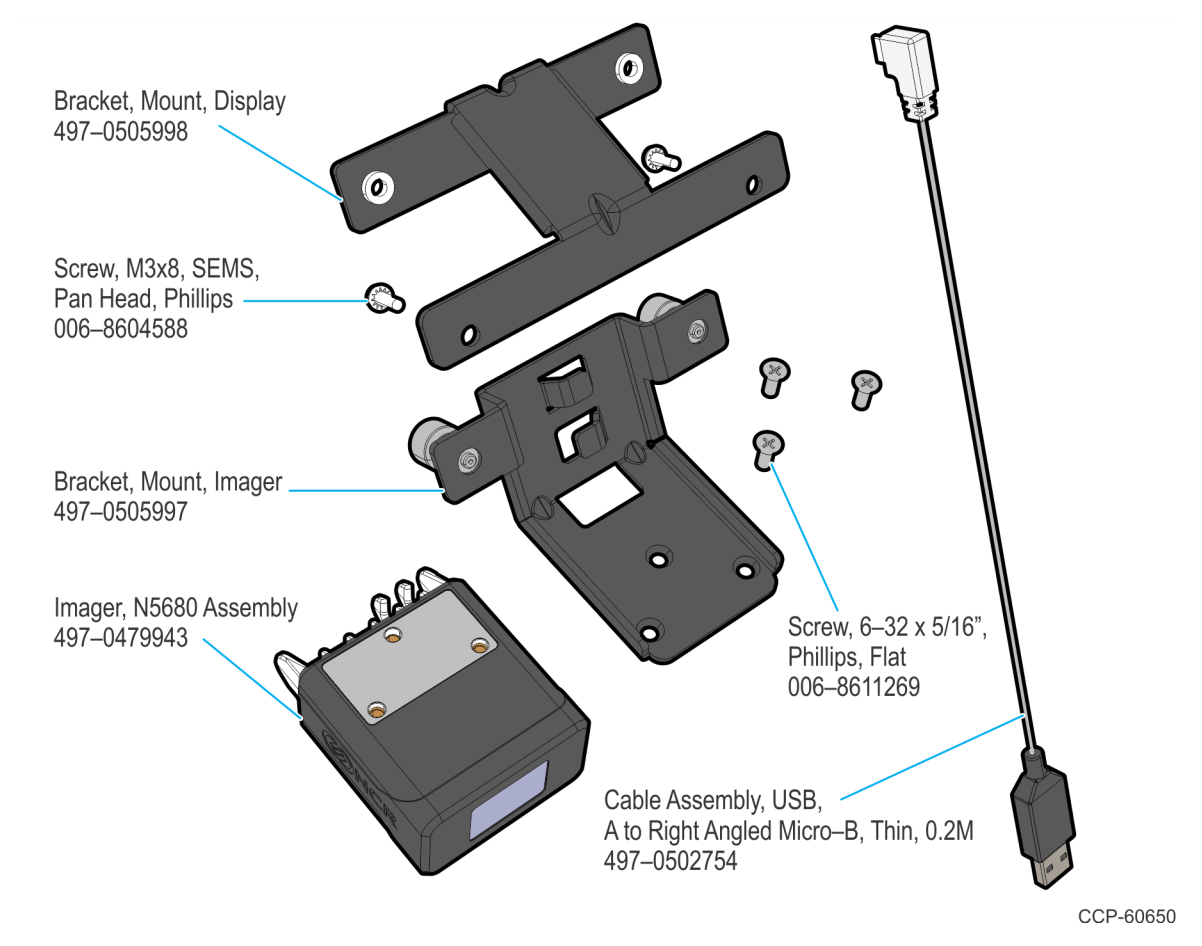

### **Installation Procedure**

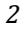

**Note:** This kit restricts access to certain ports and the only cables allowed on this set–up are the following:

- Power Cable
- Ethernet Cable
- Serial Adapter Cable
- 24V Powered USB Cable
- 12V Powered USB Cable
- Imaging Scanner Cable

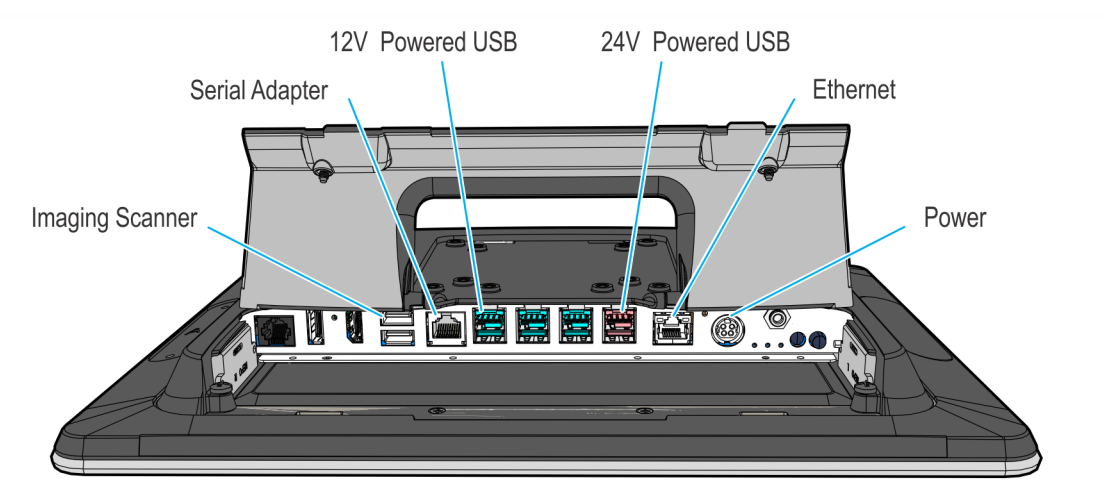

CCP-60722

1. Lay the terminal face down on a flat surface.

**Caution:** Always use a soft material (cloth, foam) to protect the display screen when placing the terminal face down.

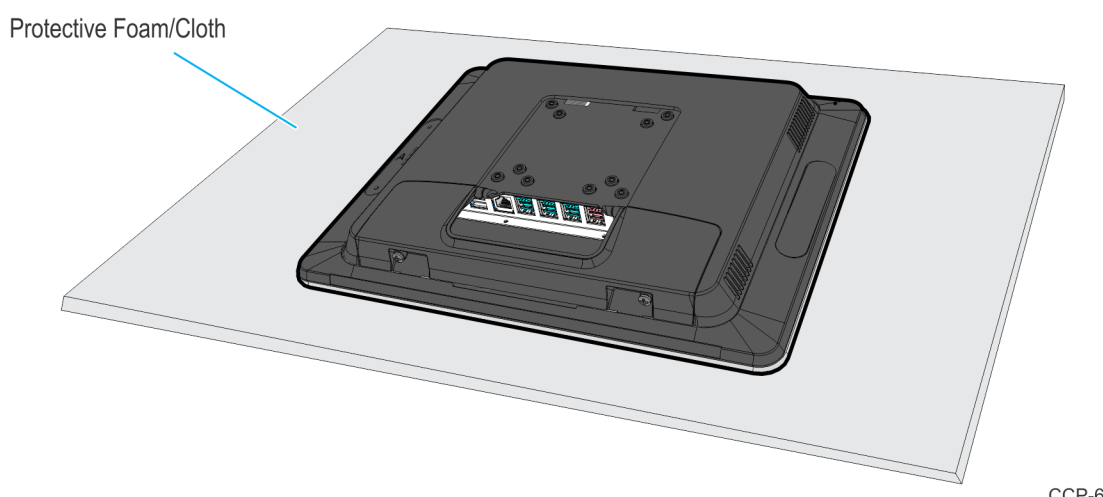

2. Open the Cable Cover and remove the two screws.

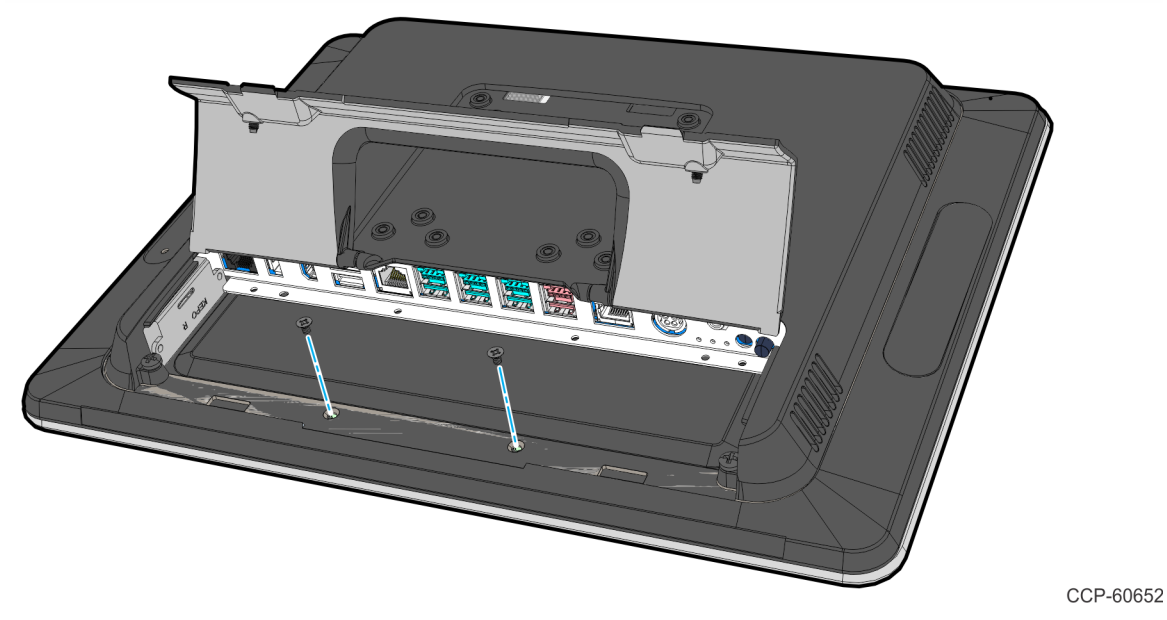

3. Install the display mounting bracket on the Display Collar using the SEMS screws (2) that are included in the kit.

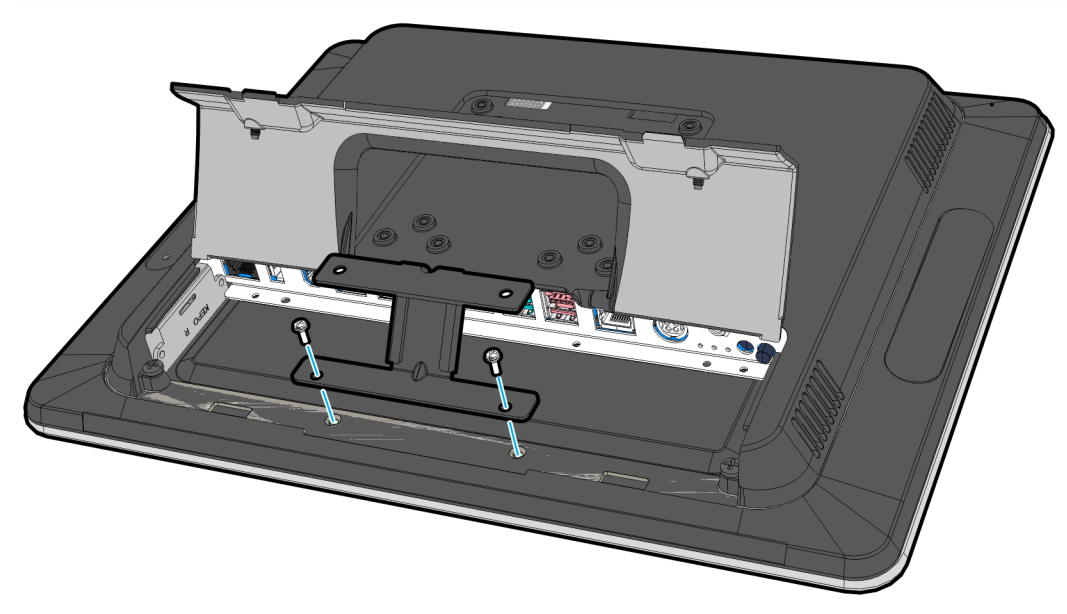

4. Connect the Type A end of the USB Cable to the Motherboard. Route the other end of the USB cable through the Cable Cover then close it.

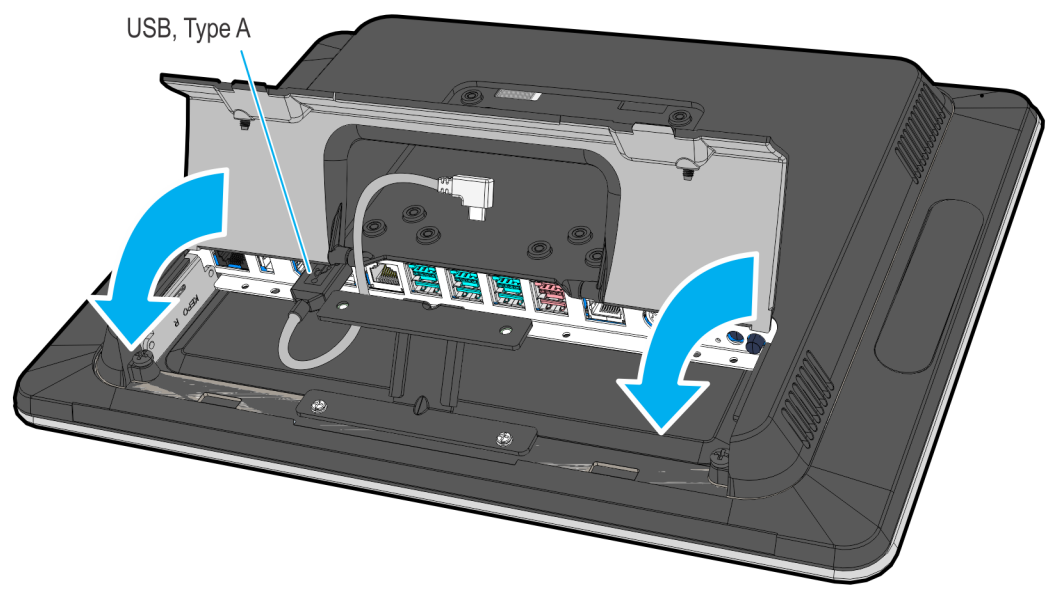

CCP-60654

5. Screw the imager mounting bracket on the Imaging Scanner (3 screws).

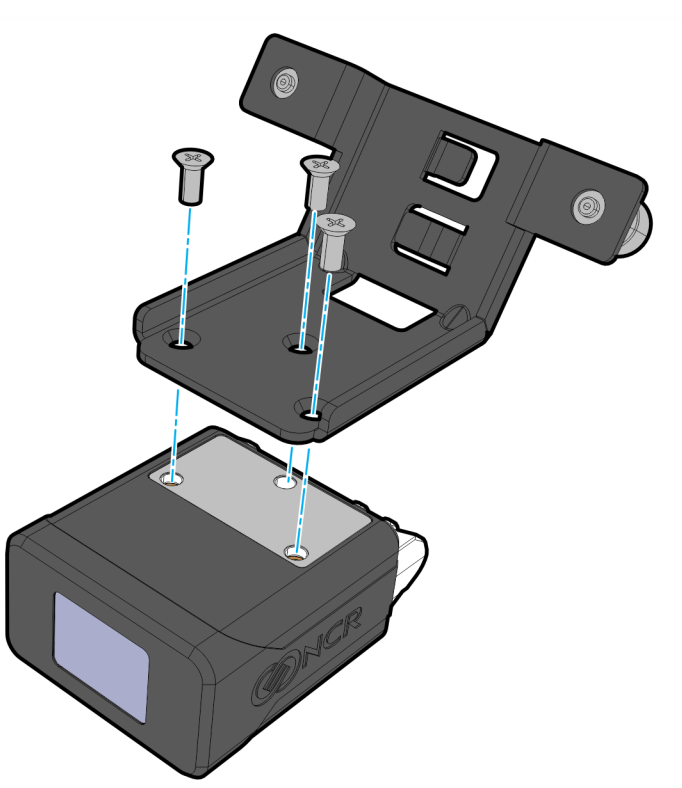

- 6. Connect the USB cable to the Imaging Scanner.
  - a. Route the USB cable through the cable management features of the imager mounting bracket.
  - b. Connect the Right Angled Micro–B end of the USB cable to the Imaging Scanner and route the cable through the strain reliefs.

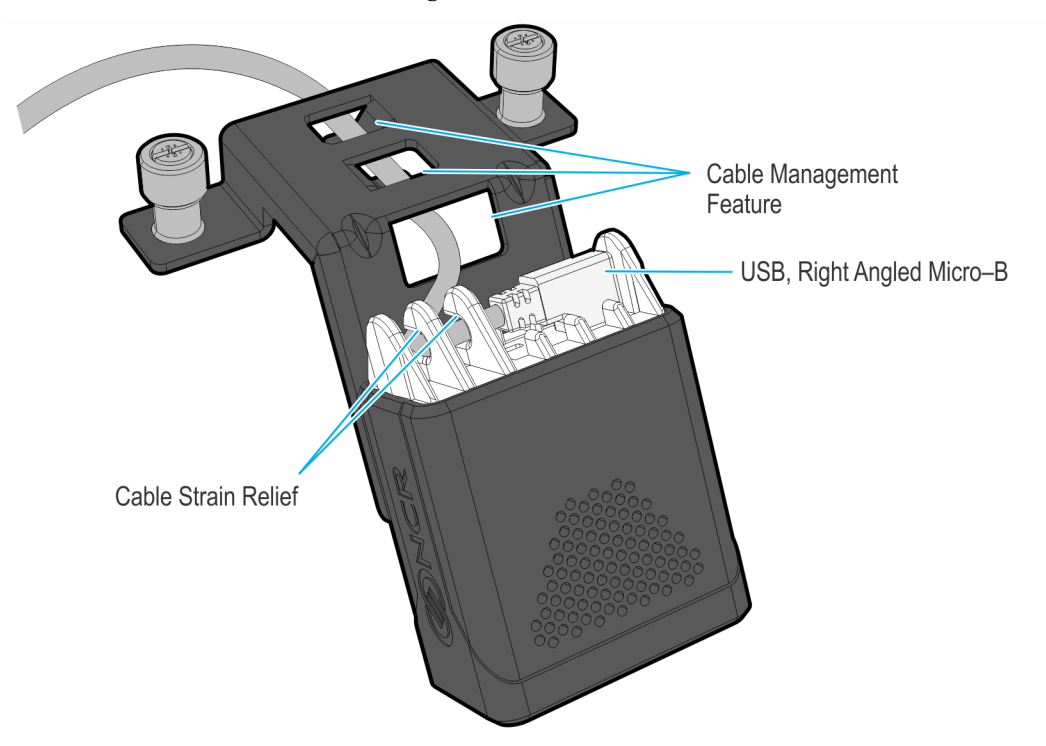

7. Using the thumb screws (2) install the imager mounting bracket with the Imaging Scanner on the display mounting bracket.

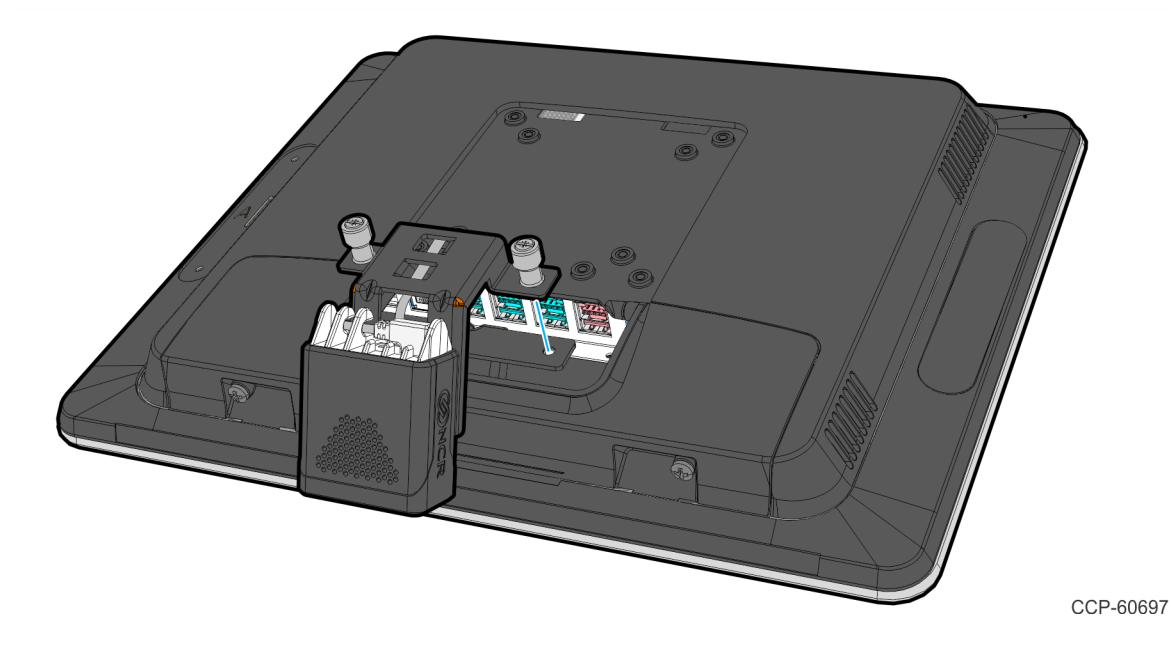